# 今の値段で取引を終了する(成行決済) LION One

マイトレード画面から、ポジションを指定して今の値段で決済することができます。

マイトレード画面は、チャート+注文画面右上の 🛄 をタップするか、総合MENUからマイトレードをタップして表示します。

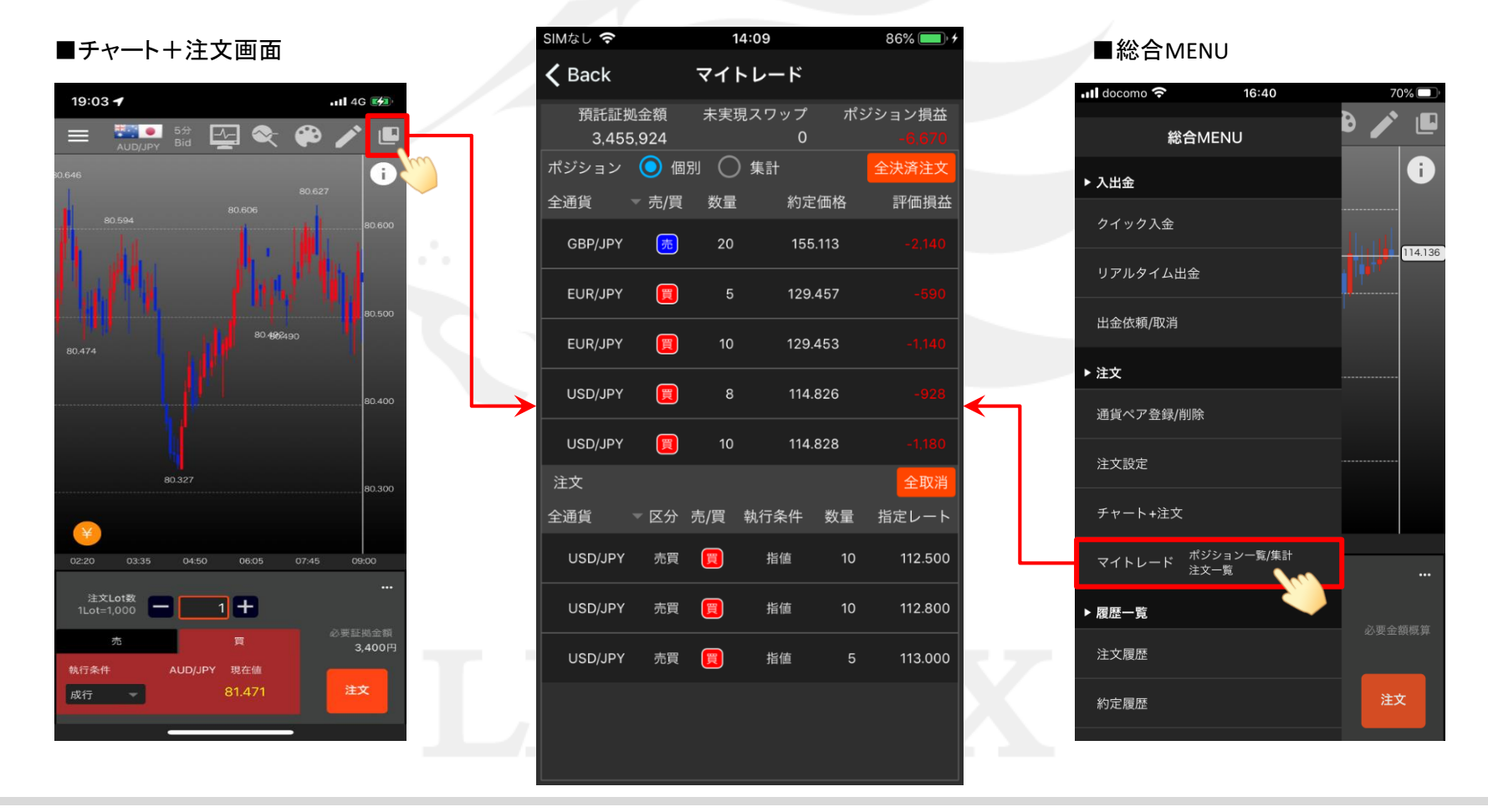

### ■ポジション(個別)からの決済①

LION One

#### ポジションを個別に指定して、今の値段で決済することができます。

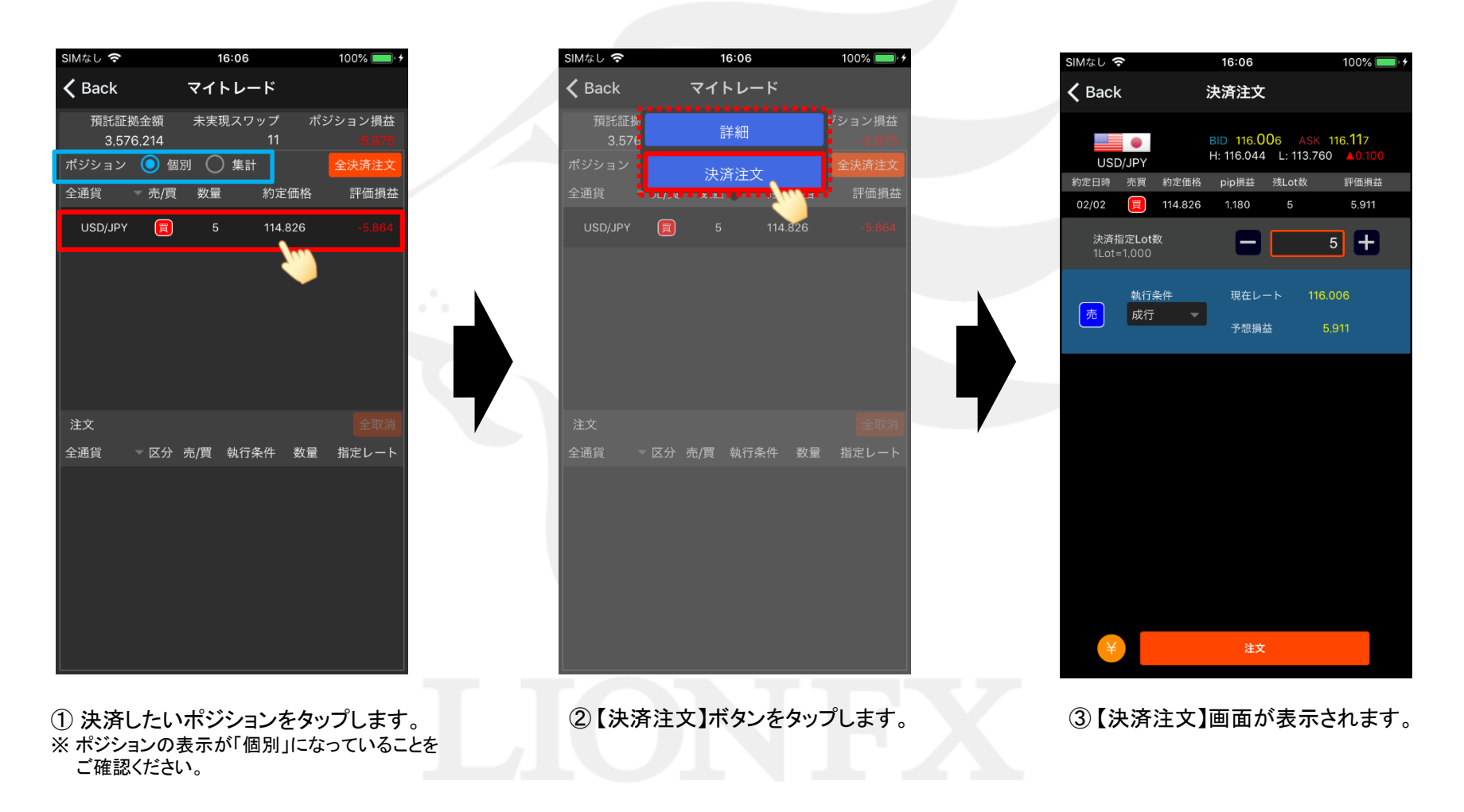

## ■ポジション(個別)からの決済②

#### LION One

BID 116.035 ASK 116.138

H: 116.044 L: 113.760

100% 💷 :

評価損益

5 +

完了

16:19

予想損益

約定日時 売買 約定価格 pip損益 残Lot数

116.113

成行 🚽

SIMなし ᅙ

16:19

売

USD/JPY

決済指定Lot数

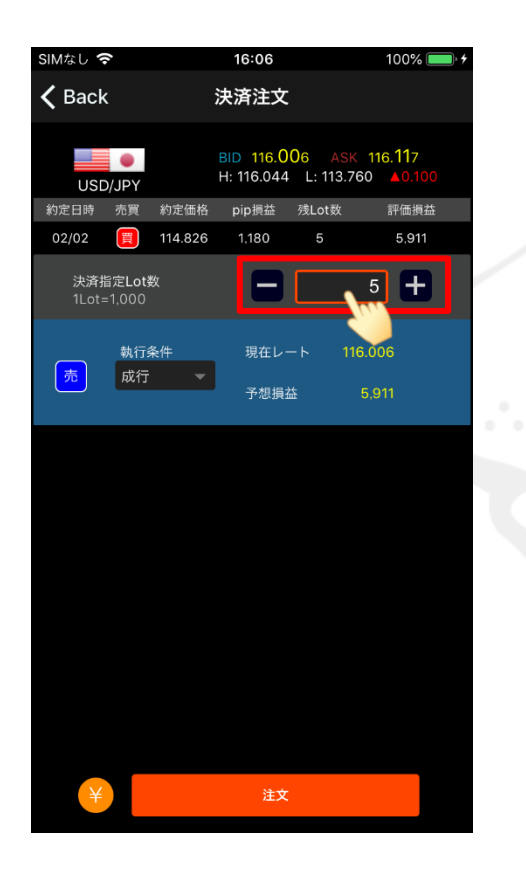

④【決済指定Lot数】を確認します。

※ 変更をしない場合は次の手順へ進みます。 例えば、「5Lotのうち2Lotだけを決済したい」という場合は、 【決済指定Lot数】に決済したいLot数を入力します。

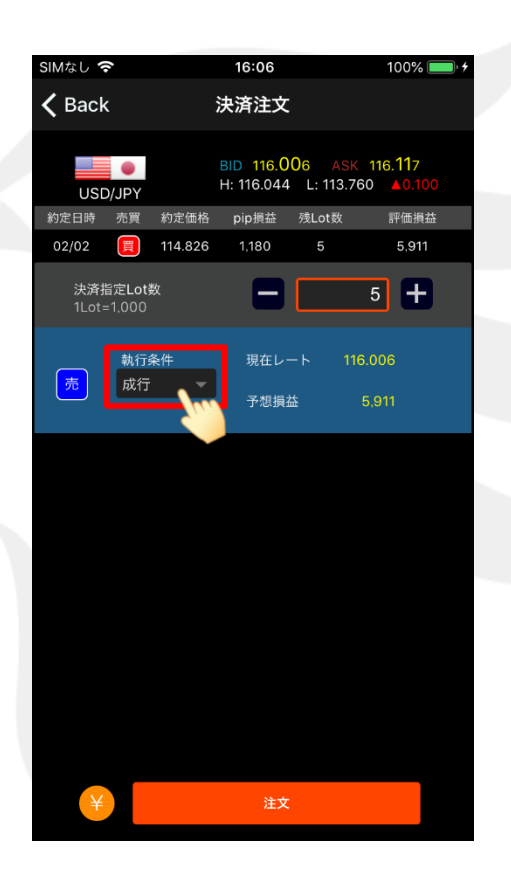

⑤【執行条件】をタップします。

⑥「成行」を選択して【完了】をタップします。

成行 指値

## ■ポジション(個別)からの決済③

#### LION One

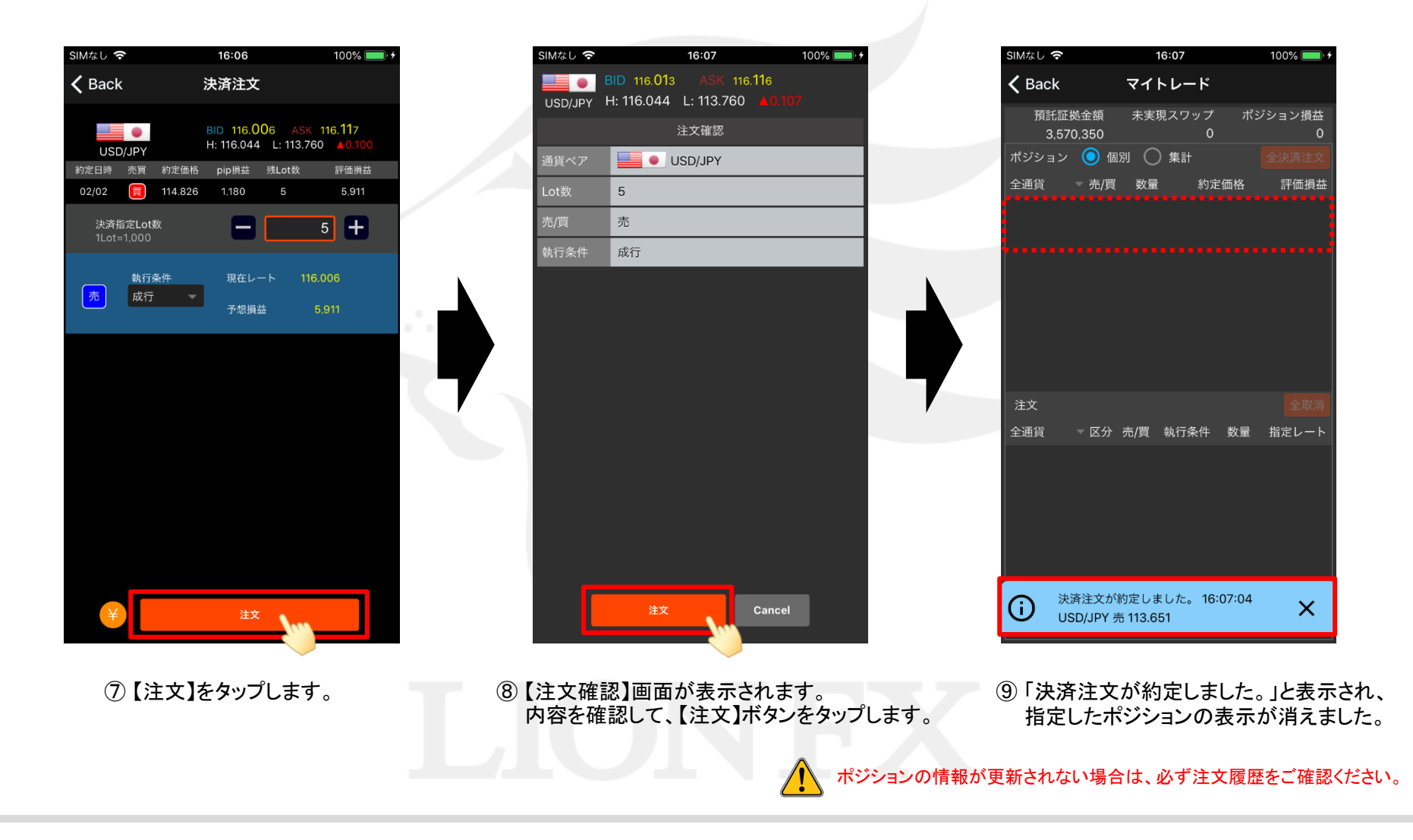

### ■ポジション(集計)からの決済①

LION One

同一通貨ペアのポジションを、売買別に一度にまとめて成行決済する事ができます。

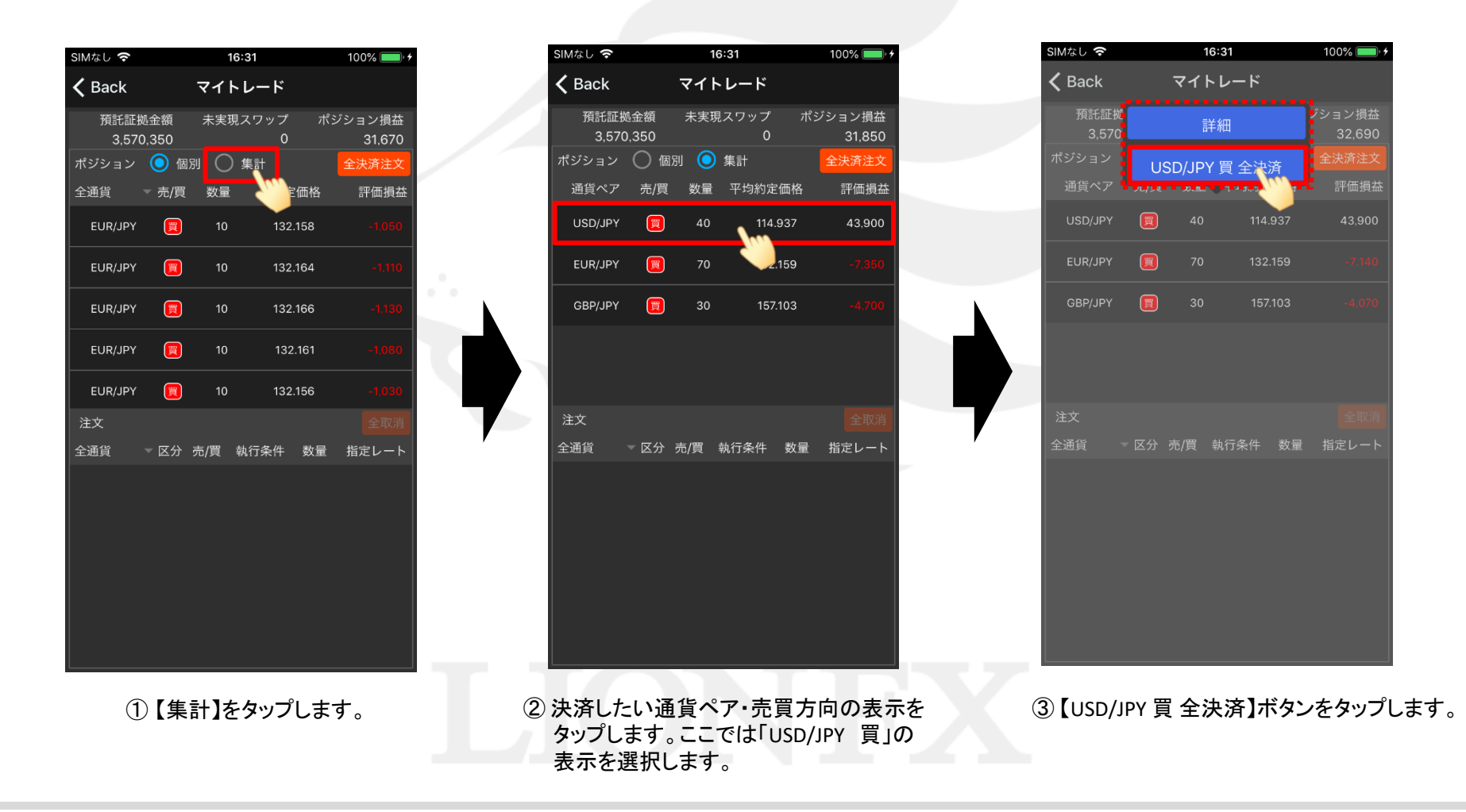

HiroseTusyo

### ■ポジション(集計)からの決済②

LION One

| SIMなし 穼     |               | 16                     | :31                      | 100%        | • +          |
|-------------|---------------|------------------------|--------------------------|-------------|--------------|
| 🗸 Back      |               | マイト                    | レード                      |             |              |
| 預託証<br>3.57 | 拠金額<br>'0.350 | 未実現                    | スワップ<br>0                | ポジション<br>31 | v損益<br>1.660 |
| ポジション       | () 個別         |                        | 集計                       | 全決済         | <b>车注文</b>   |
| 通貨ペア        | 売/買           | 数量                     | 平均約定価                    | 格 評(        | 西損益          |
| USD/JPY     |               | 40                     | 114.93                   | 7 4         | 2,780        |
| EUR/JPY     |               | 70                     | 132.15                   | 9 -         | 7,350        |
| GBP         | 通1            | 影別売買                   | 圓別全決済                    |             | 3,770        |
|             |               | USD/JP<br>すべて決<br>よろしい | Yの買ポジシ<br>済します。<br>いですか? | ョンを         |              |
| 注文          | ОК            |                        | Can                      | cel         | ≧取消          |
| 全通貨         | ──区分          | ×                      | 机行条件 👳                   | 效量 指定       | レート          |
|             |               |                        |                          |             |              |
|             |               |                        |                          |             |              |

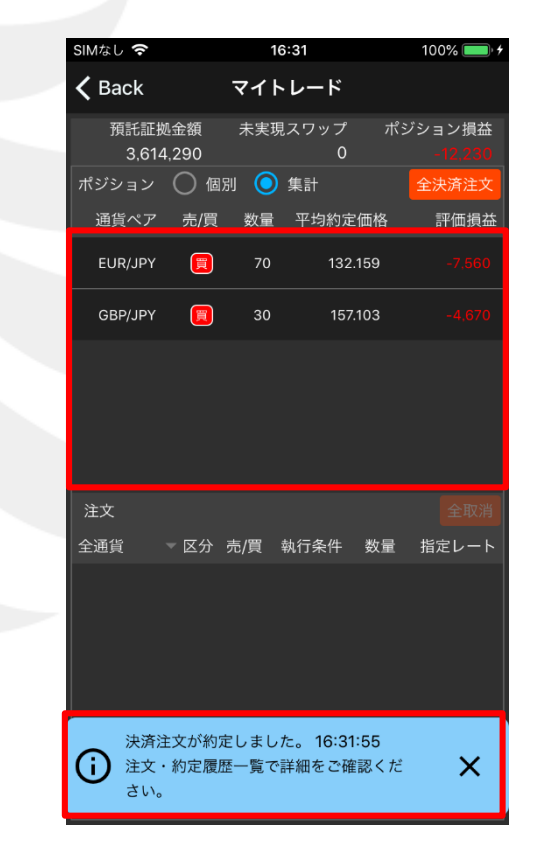

④ 確認画面が表示されます。
 内容を確認して、【OK】をタップします

⑤「決済注文が約定しました。」と表示され、 選択した通貨ペア・売買方向の表示が消えました。
ポジションの情報が更新されない場合は、必ず注文履歴をご確認ください。

今の値段で取引を終了する(成行決済)

HiroseTusyo

■全決済注文

LION One

#### 保有している全てのポジションを一度に全て成行決済できます。

| SIMなし 🗢      |              | 16:4   | 4           | 100% 🛑 🔸         |  |
|--------------|--------------|--------|-------------|------------------|--|
| 🗸 Back       | 7            | マイトレ   | <b>ノ</b> ード |                  |  |
| 預託証<br>3,60- | 処金額<br>4,080 | 未実現ス   | .ワップ ポ<br>0 | ジション損益<br>-6,300 |  |
| ポジション        | 🔘 個別         | () 集   |             | 人:h:达:2+++       |  |
| 全通貨          | ▼ 売/買        | 数量     | 約定価格        | 評価損益             |  |
| USD/JPY      |              | 10     | 116.138     | -1,75            |  |
| USD/JPY      |              | 10     | 116.139     | -1,800           |  |
| EUR/JPY      |              | 10     | 132.166     | -1,320           |  |
| GBP/JPY      |              | 10     | 157.094     | -1,390           |  |
|              |              |        |             |                  |  |
| 注文           |              |        |             | 全取消              |  |
| 全通貨          | ▼区分 売        | [/買 執: | 行条件 数量      | 指定レート            |  |
|              |              |        |             |                  |  |

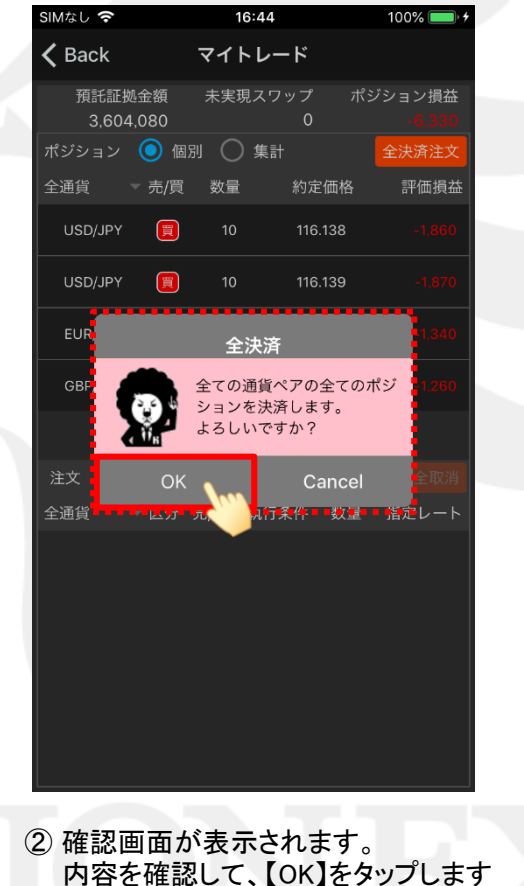

16:44 SIMなし 🗢 100% 💻 **〈** Back マイトレード 預託証拠金額 未実現スワップ ポジション損益 3,597,760 ポジション 🔘 個別 🔘 集計 全通貨 🚽 売/買 数量 約定価格 評価損益 全通貨 ▽区分 売/買 執行条件 数量 指定レート 決済注文が約定しました。 16:44:43 (注) 注文・約定履歴一覧で詳細をご確認くだ X さい。

①【全決済注文】ボタンをタップします。

③「決済注文が約定しました。」と表示され、 保有ポジションの情報がすべて消えました。

ポジションの情報が更新されない場合は、必ず注文履歴をご確認ください。

今の値段で取引を終了する(成行決済)

HiroseTusyo

7